## **OSP Sanity Check - Making Sure Audio Input and Output Works**

## 1. Choose one method to check and connect your audio input and output sources.

### Method A - System Preferences (Mac)

A1. Press command + space to open Spotlight Search and start typing "system preferences".

The app name will be highlighted. Press enter.

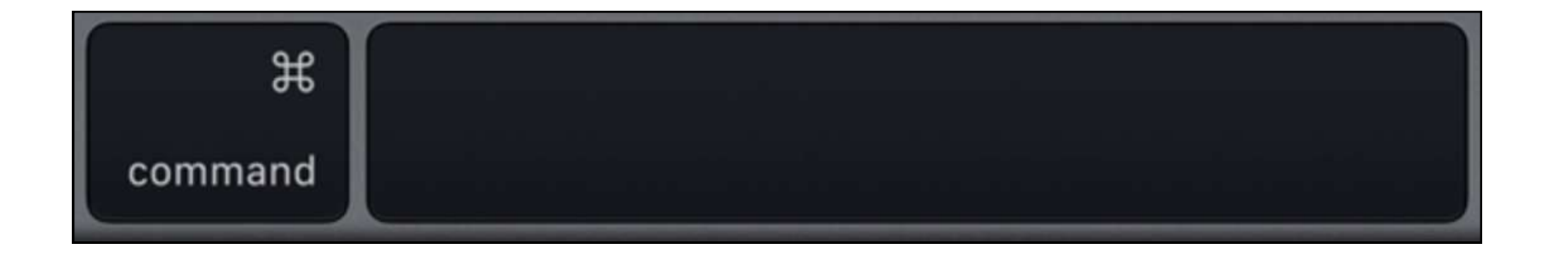

A2. You should see this interface of the System Preferences. Then, click on "Sound".

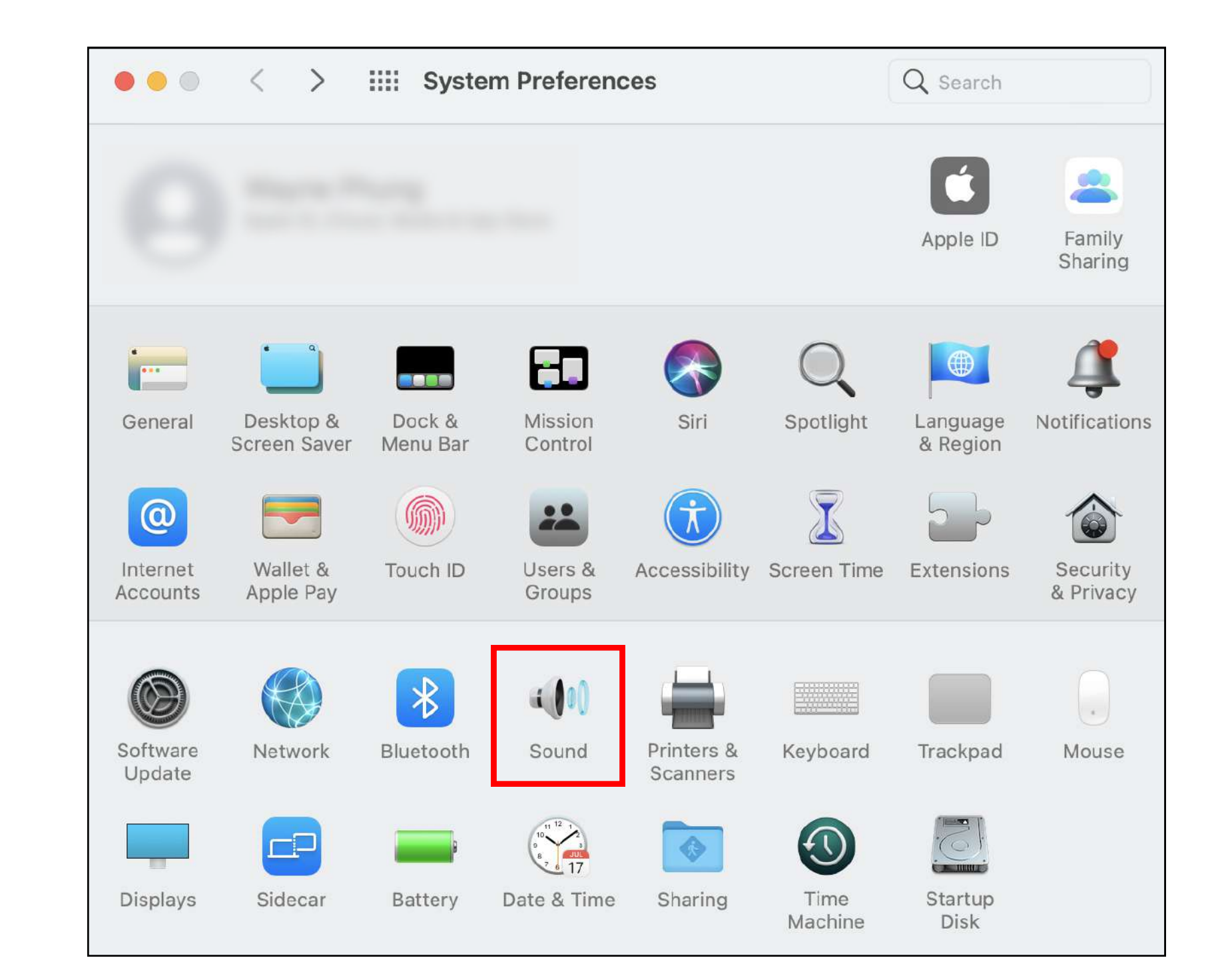

A3. There are tabs labeled "Output" and "Input", where you can connect available audio microphone input and volume output sources.

| Sound Effects   Output Input                   |  |
|------------------------------------------------|--|
| Select a device for sound input:               |  |
| Name Type                                      |  |
| MacBook Pro Microphone Built-in<br>Audiojingle |  |
| iShowU Audio Capture                           |  |

| Q Spotlight Search       |  |
|--------------------------|--|
|                          |  |
| Q system Preferences.app |  |
| System Preferences.app   |  |

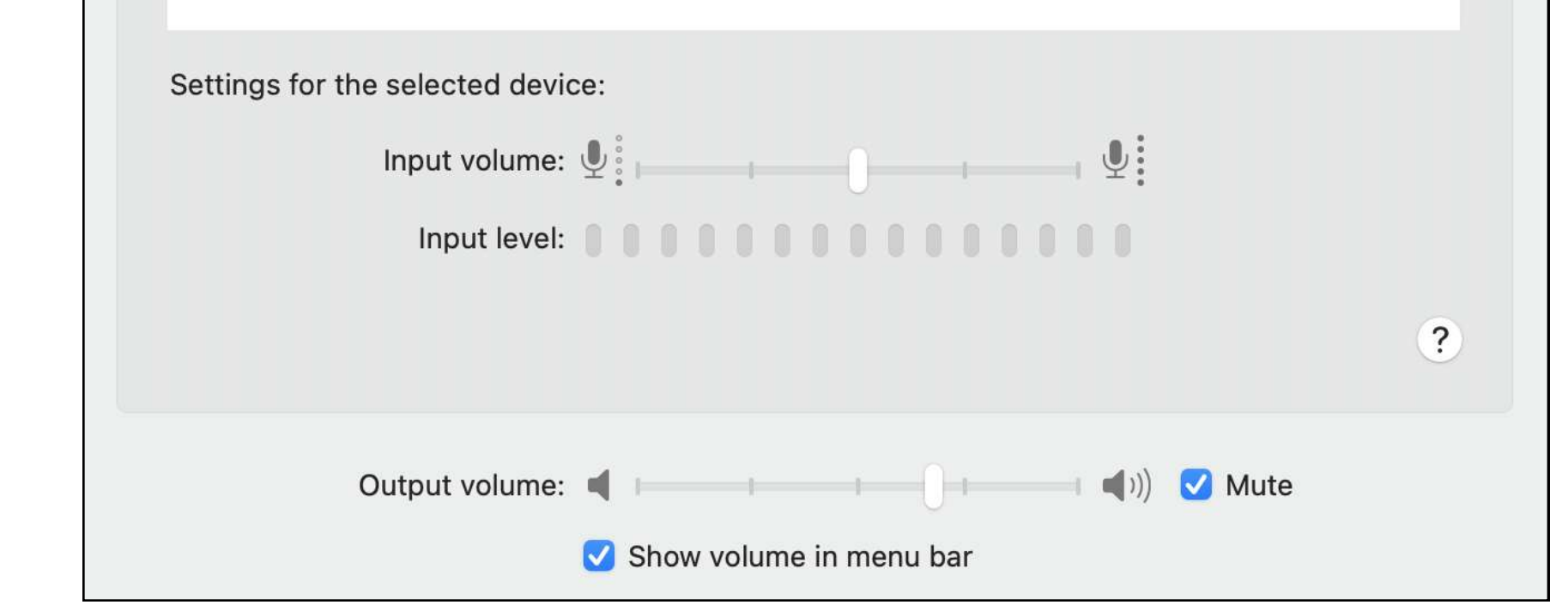

### Method B - Audio MIDI Setup (Mac)

B1. Press command + space to open Spotlight Search and start typing "audio midi setup".

The app name will be highlighted. Press enter.

| Ħ       |  |
|---------|--|
| command |  |

B2. The image below is the Audio MIDI Setup interface, where you can connect your audio sources for microphone input and volume output and make other changes to sound settings.

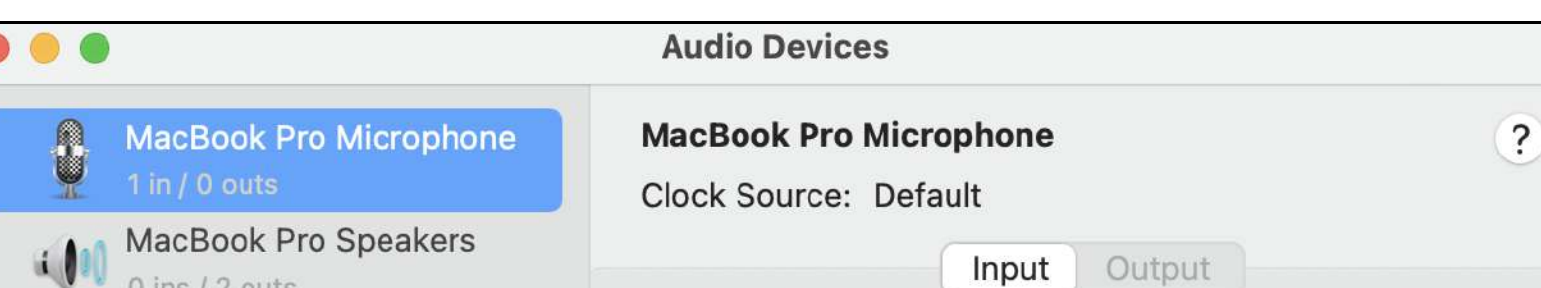

2. Open the terminal app once you have connected your audio sources.

#### Open Spotlight Search again.

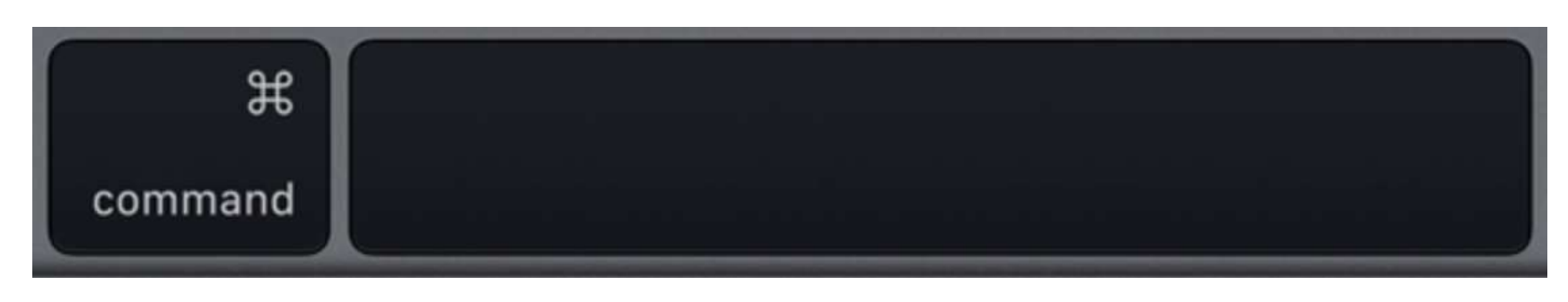

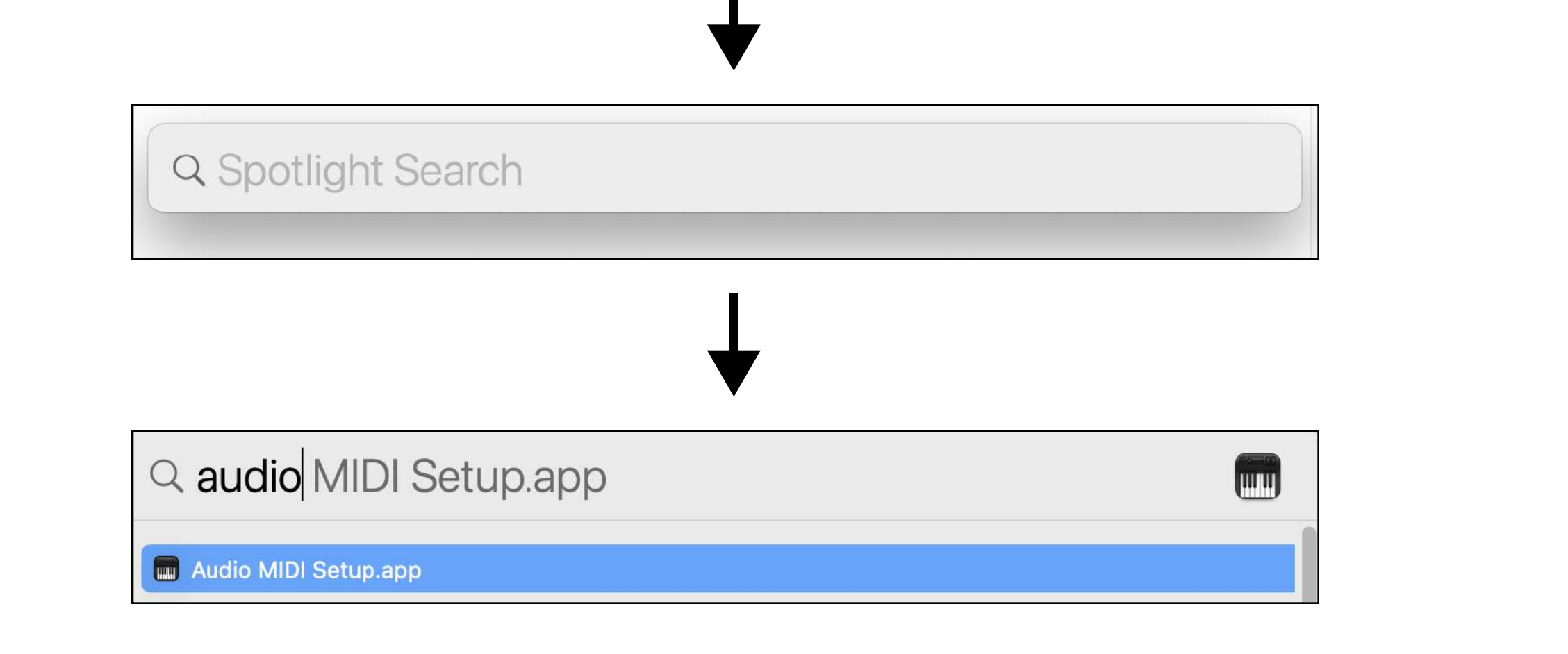

| 0 ins / 2 outs          | input                      | e a de a c          |
|-------------------------|----------------------------|---------------------|
| TAOTRONICS SoundLibe    | Source: MacBook Pro Microp | hone                |
| 1 in / 0 outs 🔮         | Format: 48,000 Hz 📀 1 ch   | n 32-bit Float      |
| TAOTRONICS SoundLibe    | Channel Volume             | Value dB Mute Thru  |
| Audiojingle             | ✓ Master Stream            | value ub ividte mid |
| 2 ins / 2 outs          | Master                     | 0.373 -3.06         |
| 2 ins / 2 outs          | 1 🔾                        |                     |
| iShowU Audio Capture    |                            |                     |
| 2 ins / 2 outs          |                            |                     |
| > A Multi-Output Device |                            |                     |
| 0 113 / 2 0013          |                            |                     |
|                         |                            |                     |
|                         |                            |                     |
| + - & -                 |                            |                     |

| Q Spotlight Search                                                         |
|----------------------------------------------------------------------------|
| Type in "terminal", and th<br>application should show<br>up automatically. |

# 3. In the terminal, enter the command "run\_osp".

You should see 5 terminal tabs automatically opened, running processes, and generating messages.

| • • | •         | 🛅 way       | ynephung — -bash — 8 | 30×24        |           |   |
|-----|-----------|-------------|----------------------|--------------|-----------|---|
|     | ~ — -bash | ~ — osp_cli | ~ — osp              | tart-ews-php | start-ews | 4 |

4. Click on the tab named "osp\_cli", enter the command "play", and press return/enter.

You should hear an audio file played. The file is named "tomsdiner.wav".

You should see parameters shown and the word "**success**" being shown.

5. To immediately stop the audio file playing, type in the command "stop" and press return/enter.

You should see parameters shown and the word "success" being shown.

#### OSP> stop

Sending {"method": "set", "data": {"left": {"audio\_pla

To update your account to use zsh, please run `chsh -s /bin/zsh`. For more details, please visit https://support.apple.com/kb/HT208050. MacBook-Pro:~ waynephung\$ run\_osp Setting OSP\_MEDIA to /Library/OSP/1.2.3/release/media

Running all processes in Terminal tabs.

If you get 'execution error: Not authorized to send Apple events.. Then you must goto

Sytem Preferences -> Security & Privacy -> Privacy -> Automation and check the Terminal/System Events checkbox.

You might also need to go to

Sytem Preferences -> Security & Privacy -> Privacy -> Accessibility and check the Terminal box OSP> play
Sending {"method": "set", "data": {"left": {"audio\_fil
ename": "tomsdiner.wav", "audio\_play": 1, "alpha": 1},
"right": {"alpha": 1}}}
success
OSP>

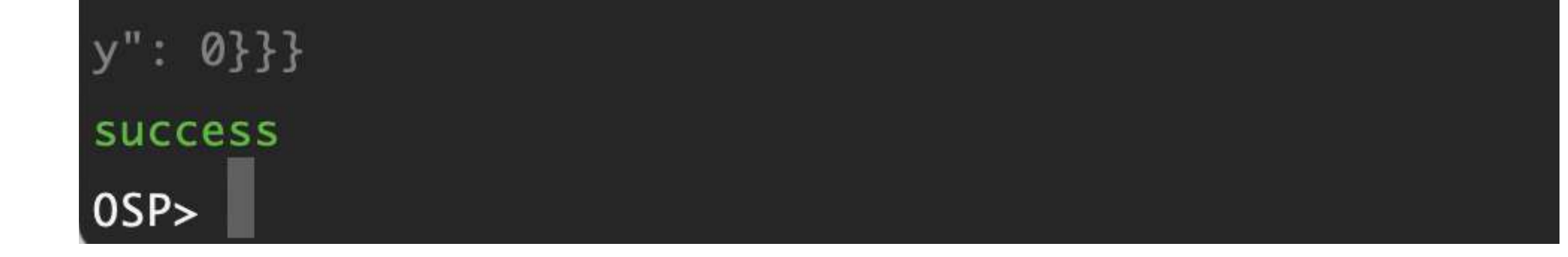

If you can't hear anything, refer to the "Audio Input and Output - Troubleshooting" section in the Getting Started Guide.